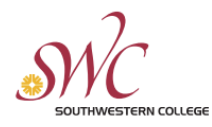

## Colleague Self-Service Leaves Guide

This reference guide will demonstrate the process of how managers approve leave requests in Colleague Self-Service.

| <b>Approving/Rejecting Leaves</b>                                                                                                   |                                                                                                    |                                   |  |  |  |  |
|----------------------------------------------------------------------------------------------------|----------------------------------------------------------------------------------------------------|-----------------------------------|--|--|--|--|
| Step                                                                                                    | Image Reference                                                                                                    |                                   |  |  |  |  |
| <ol> <li>Login into your MySWC webportal and click<br/>on the "Employee" link in the "Colleague Self-<br/>Service" pane.</li> </ol> | myswc                                                                                                    |                                   |  |  |  |  |
|                                                                                                    | Menu                                                                                                    |                                   |  |  |  |  |
|                                                                                                    | MySWC Portal ▶ Staff<br>Home                                                                                                    | New Self-Service Pane             |  |  |  |  |
|                                                                                                    | Colleague Self-Service Menus                                                                                                    |                                   |  |  |  |  |
|                                                                                                    | Hello! Follow the menu links below to login to Colleague Self-Service:                                                                                                |                                   |  |  |  |  |
|                                                                                                    | <ul> <li>Search for Classes</li> <li>Employee</li> <li>Tax information</li> <li>Counseling</li> <li>Financial Aid Counseling</li> <li>Financial Management</li> </ul> | Employee link                     |  |  |  |  |
| <ol> <li>Once on the "Employee Overview" screen,<br/>click the "Leave Approval" button.</li> </ol>                                  | Here you can approve or reject leave request                                                                                                    | ts for people you supervise.<br>께 |  |  |  |  |

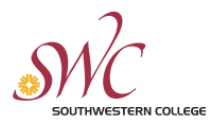

## **HUMAN RESOURCES**

| 3. <b>Notice</b> any outstanding leave requests.                                   |                                                                                                    |               |                      |                                                  |                               |                |               |
|------------------------------------------------------------------------------------|----------------------------------------------------------------------------------------------------|---------------|----------------------|--------------------------------------------------|-------------------------------|----------------|---------------|
|                                                                                    | Employee Leave Requests                                                                                                    |               |                      |                                                  |                               |                |               |
|                                                                                    | Leave Type                                                                                                    | Total Hours   | Date Range           | Actioner                                         | Status                        | Actions        |               |
|                                                                                    | Vacation                                                                                                    | 20.00         | 5/31/2023 - 6/1/2023 |                                                  | Submitted                     | ✓ (i)          | e             |
|                                                                                    | Į                                                                                                    |               |                      |                                                  |                               | Approve Reject | Comments View |
|                                                                                    |                                                                                                    |               |                      |                                                  |                               |                |               |
| 4. From this screen, you will be able to quickly:                                  | and the second second se |               |                      | Reject Leave Rec                                 | juest                         |                | ×             |
| a. Approve a leave<br>b. "Reject" a leave and provide                              | Actions                                                                                                    |               |                      | Rejected By<br>Employee<br>Rejecting Request For | Vacation 5/31/2023 - 6/1/2    | 2023           |               |
| commenting pertaining to the rejected                                              | V (                                                                                                    | i) 💬          |                      | Reason<br>We really need you th                  | ese two days                  | I              |               |
| leave                                                                              | Approve Re                                                                                                    | ject Comments | View                 | ~ <u></u>                                        |                               |                |               |
| c. "Comment" on a leave before                                                     | Liz .                                                                                                    |               |                      | <i>i</i>                                         | Cancel                        | Reject         |               |
| approving/rejecting                                                                |                                                                                                    |               |                      |                                                  |                               |                |               |
| O. View the leave request with details     Mine you enter the detailed View screen |                                                                                                    |               |                      |                                                  |                               |                |               |
| you will see all pertaining information to the                                     | Vacation 5/31/2023 - 6/1/20                                                                                                    | 23 Submitted  |                      |                                                  | <b>d</b>                      | i              |               |
| request:                                                                           |                                                                                                    |               | <b>a</b>             |                                                  | Approve                       | Reject         | Comments      |
| a. "Leave Type" requested and date                                                 | Leave Type                                                                                                    |               |                      |                                                  | Current Leave B               | alance:        | 38.17 hours   |
| information.                                                                       | Vacation                                                                                                    | ~             |                      |                                                  | Pending:<br>Effective Balance |                | -20.00 hours  |
| b. Leave day/hour breakdown                                                        | Start Date *                                                                                                    |               | End Date *           |                                                  | Total Requested               |                | 20.00 hours   |
| d Leave plan information                                                           | 5/31/2023                                                                                                    | Ċ             | 6/1/2023             |                                                  |                               |                |               |
| i. Approve                                                                         |                                                                                                    |               |                      |                                                  |                               |                |               |
| ii. Reject                                                                         | 28                                                                                                    | 29            | 30                   | WE<br>31                                         | 1 2                           | 2              | 3 J           |
| iii. Comments                                                                      |                                                                                                    |               |                      | 10.00                                            | 10.00                         |                |               |
|                                                                                    |                                                                                                    |               |                      |                                                  |                               |                |               |

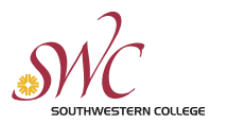

## **HUMAN RESOURCES**

| <ul> <li>6. Once a leave is approved, you will see a notification on the top-right corner of the SS screen. At the same time, you will be presented with the following options should they be needed: <ul> <li>a. Unapprove</li> <li>b. Reject</li> <li>c. Comments</li> </ul> </li> </ul> |                                                                                                    | Approved leave>                                      | A     C→ Sign out     ① Help     1       ✓     Vacation request approved.                                                                                                    |
|----------------------------------------------------------------------------------------------------|----------------------------------------------------------------------------------------------------|------------------------------------------------------|----------------------------------------------------------------------------------------------------|
|                                                                                                    | Lever Type Vusion<br>Searce<br>States<br>States<br>State | Vacation 5/31/2023 - 6/1/2023 Approved Leave options | Imagerove     Reject     Comments         Cerrent Leve Balance:     18.17 hours       Iffective Balance:     18.17 hours       Iffective Balance:     20.00 hours         Iffective Balance:     20.00 hours |